# How to Change your distribution method in Bully Buy

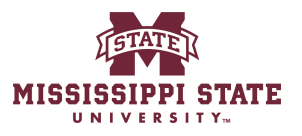

| 1 Navigate to <u>www.b</u>                                                                                                    | <u>ıllybuy.msstate.</u>                                                      | <u>edu</u>                                                                                 |
|----------------------------------------------------------------------------------------------------|------------------------------------------------------------------------------|--------------------------------------------------------------------------------------------|
|                                                                                                    |                                                                              |                                                                                            |
| 2 Click "Non-Catalog I                                                                                                    | tem"                                                                         |                                                                                            |
| MISSISSIPPI STATE                                                                                                    |                                                                              | All → Search (Alt+Q) Q 0.00 USD 📜 💝 🍋 왿                                                    |
| Shop • Shopper Requester Dashboard                                                                                                    |                                                                              |                                                                                            |
| Contracts Dashboard Purchasing Dashboard Shoppe                                                                                                    | Requester Dashboard                                                          |                                                                                            |
| Shop                                                                                                    |                                                                              |                                                                                            |
| Simple Advanced                                                                                                    |                                                                              | Go to: Favorites   Non-Catalog Item   Quick Order Browse: Vendors   Categories   Contracts |
| Search for products, vendors, forms, part number, etc.                                                                                                    |                                                                              | Go to: Non-Catalog Item                                                                    |
| Quick Links     MSU M       Create New Receipt     Welcome       Request A Contract     My Contract Requests       View Carts     View Carts                        | essage Board<br>to the new Mississippi State portal. All pur                 |                                                                                            |
| Guided Buying                                                                                                    |                                                                              | Showcases                                                                                  |
| Use the Shop widget above to search for your goods/services. If the<br>below to find the preferred suppliers for our most commonly procure                          | item cannot be found, use the icons<br>d commodities.                        | Direct Pay 🗸                                                                               |
| To view the list of state contracts please visit https://www.dfa.ms.go<br>still required. If the state contract does not have a catalog in Bully Bu<br>to purchase. | //contracts. State contract use is<br>y, please use the "non-catalog" option |                                                                                            |
| If the item value is over \$5,000 and only one source can be identified,<br>required and can be found here.                                                         | a Sole Source Justification is                                               | Direct Pay                                                                                 |

### **3** Click the "Select Vendor" field.

| Add Non-Catalog Ite                            | MISSISSIPPI STATE                                                                                                    |                                                                                                    |                                                                                                    |                            | All 🕶    | Search (Alt+Q) | Q 0,00 USD           |          |
|------------------------------------------------|----------------------------------------------------------------------------------------------------|----------------------------------------------------------------------------------------------------|----------------------------------------------------------------------------------------------------|----------------------------|----------|----------------|----------------------|----------|
| Existing Vendor<br>Beleat Vendor<br>Item       | ٩                                                                                                    |                                                                                                    |                                                                                                    |                            |          |                |                      |          |
| Product Description                            | ★ Catalog No.                                                                                                    | Quantity *                                                                                                    | Price Estimate                                                                                                    | Packaging                  |          |                |                      |          |
| 254 characters remaining<br>Additional Details |                                                                                                    |                                                                                                    |                                                                                                    | EA                         | •        |                |                      |          |
| Add Internal Attachm                           | ents                                                                                                    |                                                                                                    |                                                                                                    |                            |          |                |                      |          |
| ★ Required fields                              |                                                                                                    |                                                                                                    |                                                                                                    |                            |          | Save           | Save And Add Another | <u> </u> |
| - I                                            | Guided Buying                                                                                                    |                                                                                                    |                                                                                                    | Showcas                    | ses      | _              | _                    |          |
|                                                | Use the Shop widget above to search fo<br>below to find the preferred suppliers for<br>To view the list of state contracts please<br>still required. If the state contract does in<br>the surface of | r your goods/services. If<br>our most commonly proc<br>visit https://www.dfa.ms<br>not have a catalog in Bully | the item cannot be found, use the ic<br>ured commodities.<br>.gov/contracts. State contract use i<br>Buy, please use the "non-catalog" op | ons<br>Direct Pay<br>stion |          |                |                      |          |
|                                                | If the item value is over \$5,000 and only required and can be found here.                                                                                                    | one source can be identif                                                                                      | ied, a Sole Source Justification is                                                                                                    | Di                         | rect Pay |                |                      |          |

## 4 Click here.

| Home Miss                                   | SSIPPI STATE                                                                                             |                                                                                     |                                                             |                     | All 👻      | Search (Alt+Q) | Q    | 0.00 USD 📜      |
|---------------------------------------------|----------------------------------------------------------------------------------------------------|-------------------------------------------------------------------------------------|-------------------------------------------------------------|---------------------|------------|----------------|------|-----------------|
| Add Non-Catalog Item                        |                                                                                                    |                                                                                     |                                                             |                     |            |                |      |                 |
| Existing Vendor                             |                                                                                                    |                                                                                     |                                                             |                     |            |                |      |                 |
| 904292990<br>Rivers Plant Farm              | ×Q                                                                                                    |                                                                                     |                                                             |                     |            |                |      |                 |
| Product Description *                       | Catalog No.                                                                                              | Quantity *                                                                          | Price Estimate                                              | Packaging           |            |                |      |                 |
| 254 characters remaining Additional Details | li                                                                                                    |                                                                                     |                                                             | EA                  | v          |                |      |                 |
| Add Internal Attachments                    |                                                                                                    |                                                                                     |                                                             |                     |            |                |      |                 |
| ★ Required fields                           |                                                                                                    |                                                                                     |                                                             |                     |            | Save           | Save | And Add Another |
| Guide                                       | ed Buying                                                                                                |                                                                                     |                                                             | Showe               | ases       | _              | _    | _               |
| Use th<br>below<br>To view                  | e Shop widget above to search<br>to find the preferred suppliers f<br>w the list of state contracts pley | for your goods/services.<br>or our most commonly pro<br>ase visit https://www.dfa.r | If the item cannot be found, use the<br>ocured commodities. | e icons<br>Direct F | 'ay        |                |      |                 |
| to pure<br>If the i                         | tem value is over \$5,000 and or                                                                         | ly one source can be iden                                                           | itified, a Sole Source Justification is                     | opition :           | Direct Pay |                |      |                 |

**5** Click "Check this box to customize order distribution information."

|                                                                                                    | All 🕶          | Search (Alt+Q)                        | ٩      | 0.00 USD         | ۲. | ♡   <sup>23</sup> |
|----------------------------------------------------------------------------------------------------|----------------|---------------------------------------|--------|------------------|----|-------------------|
| on-Catalog Item                                                                                                    |                |                                       |        |                  |    | ×                 |
| ng Vendor                                                                                                    |                |                                       |        |                  |    |                   |
| 3 Plant Farm X Q Rivers Plant Farm X                                                                                                    |                |                                       |        |                  |    |                   |
| nent Address · Distribution Methods                                                                                                    |                |                                       |        |                  |    | ~                 |
| Plant Farm 👷 - 590 Rock Hill Road, Brandon, MS 39042                                                                                                    | lers using the | e method(s) indicated<br>information. | below: |                  |    | ~                 |
| luct Description * Catalog No. Quantity * Price Estimate Packaging                                                                                                    |                |                                       |        |                  |    |                   |
| tharacters remaining                                                                                                    | •              |                                       |        |                  |    |                   |
| inal Details                                                                                                    |                |                                       |        |                  |    | >                 |
| ternal Attachments                                                                                                    |                |                                       |        |                  |    | >                 |
| Jired fields                                                                                                    |                | Save                                  | Save   | e And Add Anothe | er | Close             |
| To view the list of state contracts please visit https://www.dfa.ms.gov/contracts. State contract use is still required. If the state contract does not have a catalog in Bully Buy, please use the "non-catalog" option to purchase.<br>If the item value is over \$5,000 and only one source can be identified, a Sole Source Justification is Direct Pay required and can be found here. |                |                                       |        |                  |    |                   |

This is how the PO will be distributed to the vendor.

#### 6 Click "Email"

Insert your email address if you would like it sent to you to send to the vendor or input the vendors email address.

| MISSISSIPPI STATE    |                   |            |                |      |                                                                 | All 👻                                     | Search (Alt+Q)                         | ٩      | 0.00 USD 📜      | ♥  × <sup>234</sup> | <b>P</b> |
|----------------------|-------------------|------------|----------------|------|-----------------------------------------------------------------|-------------------------------------------|----------------------------------------|--------|-----------------|---------------------|----------|
| em                   |                   |            |                |      |                                                                 |                                           |                                        |        |                 | ×                   |          |
| ×                    | Q Rivers Plant Fa | arm X      |                |      |                                                                 |                                           |                                        |        |                 |                     |          |
|                      |                   |            |                | √ Di | stribution Methods                                              |                                           |                                        |        |                 | ~                   | icts     |
| 90 Rock Hill Road, B | trandon, MS 39042 |            |                | Th   | e system will distribute purchas<br>Check this box to customize | e orders using th<br>order distribution i | e method(s) indicated l<br>nformation. | below: |                 |                     | 2        |
|                      |                   |            |                | Fa   |                                                                 |                                           |                                        |        |                 |                     |          |
|                      |                   |            |                | Em   | ail (HTML Body)                                                 |                                           |                                        |        |                 |                     |          |
|                      |                   |            |                |      |                                                                 |                                           |                                        |        |                 | ~                   |          |
| Ca                   | atalog No.        | Quantity ★ | Price Estimate |      | Packaging                                                       |                                           |                                        |        |                 |                     |          |
| 11                   |                   |            |                |      | EA                                                              | •                                         |                                        |        |                 |                     |          |
|                      |                   |            |                |      |                                                                 |                                           |                                        |        |                 | >                   |          |
| nts                  |                   |            |                |      |                                                                 |                                           |                                        |        |                 | >                   | ~        |
|                      |                   |            |                |      |                                                                 |                                           | Save                                   | Save   | And Add Another | Close               |          |
| required and can be  | Touriu Here.      |            |                | _    | _                                                               |                                           |                                        | _      |                 | _                   |          |

#### Click this text field.

| NT INSISSIPPI STATE                                                           | All ← Search (Alt+Q) Q 0.00 USD 👻 🗢 📭 🕰 🔎 💵 |
|-------------------------------------------------------------------------------|---------------------------------------------|
| X Q     Rivers Plant Farm     X       • 590 Rock Hill Road, Brandon, MS 39042 | Distribution Methods                        |
| n ★ Catalog No. Quantity ★ Price Estimate                                     | Email (HTML Body)                           |
| ing iments                                                                    | ><br>> ~                                    |
|                                                                               | Save Save And Add Another Close             |

| X O Divers Direct From X                |                                                                                                    |
|-----------------------------------------|----------------------------------------------------------------------------------------------------|
| A Q Rivers Fidilit Failiti A            | <ul> <li>Distribution Methods</li> <li>icts</li> </ul>                                                                                                    |
| 590 Rock Hill Road, Brandon, MS 39042   | The system will distribute purchase orders using the method(s) indicated below:                                                                                                    |
|                                         | Fax     Image: second second sec |
| ★ Catalog No. Quantity ★ Price Estimate | ~ Packaging                                                                                                    |
| 1 123                                   | EA V                                                                                                    |
|                                         | >                                                                                                    |
| ents                                    | · · · · ·                                                                                                    |
|                                         | Save And Add Another Close                                                                                                    |
|                                         |                                                                                                    |
| Orders Search                           | Forms V                                                                                                    |